#### Alm/Weidemeldung neu!

Worauf ist zu achten?

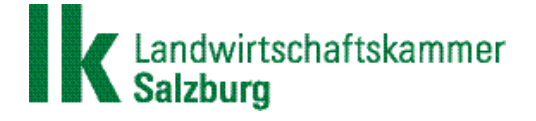

# Anleitung für Almbewirtschafter!

Die neue Rinderkennzeichnungsverordnung regelt im Zusammenhang mit der Alm/Weidemeldung bereits für das Jahr 2021 folgende Neuerungen:

- Meldung ausschließlich online über eAMA innerhalb von 14 Tagen!
- Aktive Meldung des tatsächlichen Abtriebsdatums! (durch den Almbewirtschafter)
- Ausweitung des möglichen Zeitraumes auf 1. April bis 15. November
- Meldung von Ersatzrindern nicht mehr möglich!

Um diese Änderung bestmöglich zu unterstützen, werden von der AMA folgende Möglichkeiten angeboten:

 Onlinemeldung eines Auftreibervorschlages, der vom Almbewirtschafter übernommen werden kann! (siehe Merkblatt für Auftreiberbetriebe!)

Schritt 1: Einstieg mit Betriebsnummer und Pincode oder Handysignatur auf <u>www.eama.at</u> ins RinderNET

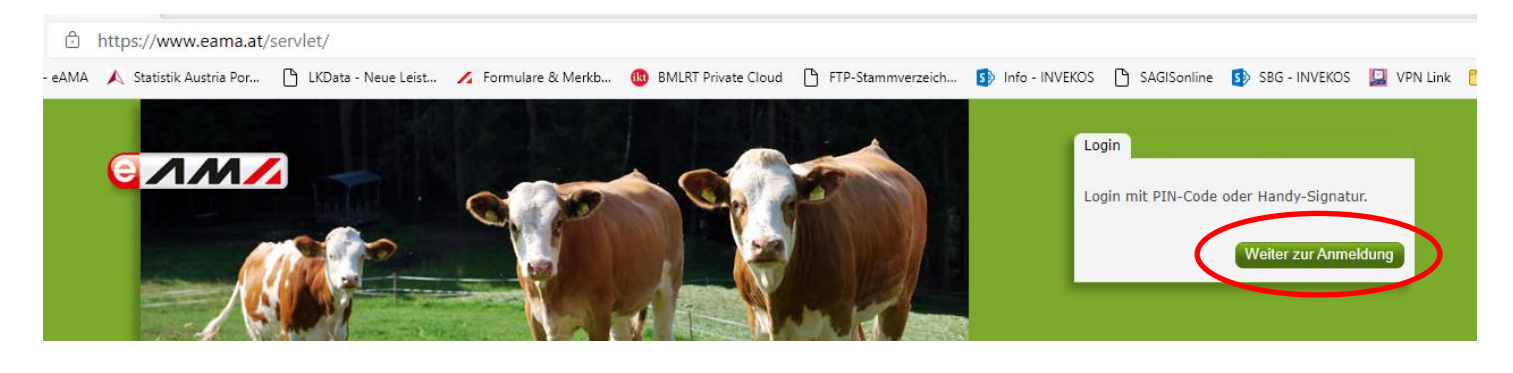

| eAMA PIN-Code                        | Handy-Signatur |                                                      |
|--------------------------------------|----------------|------------------------------------------------------|
| Klienten- oder                       | 1024567        |                                                      |
| Betriebsnummer                       | 1234307        | Wenn Sie keinen Pincode                              |
| PIN-Code                             | •••••          | besitzen oder ihn                                    |
|                                      | Anmelden       | Sie hier einen neuen                                 |
| PIN-Code anforde<br>Fragen und Antwo | orten (FAQ)    | Pincode anfordern! Dieser<br>wird per Post versandt. |

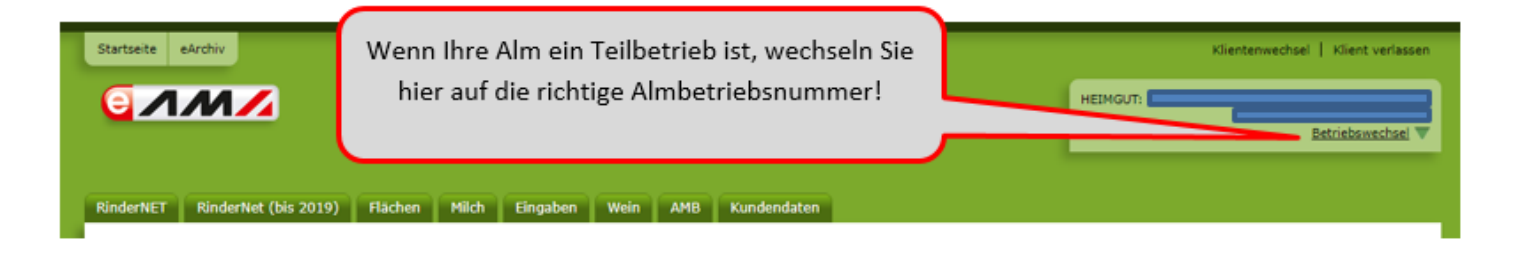

## Schritt 2:

Wählen Sie den Reiter "Rindernet" und hier die Rubrik Alm-/Weidebestand

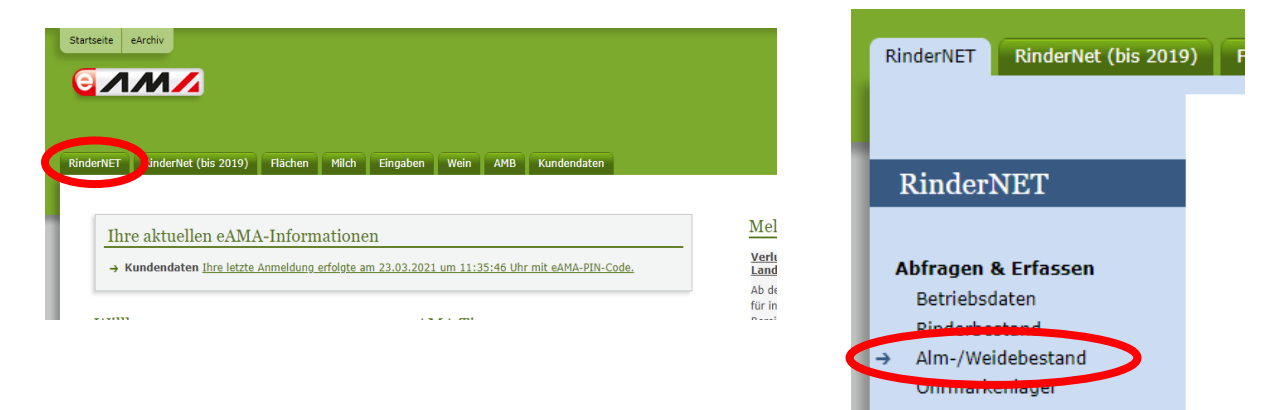

### Schritt 3:

In diesem Bereich können Sie wie gewohnt eine neue Alm-/Weidemeldung erstellen oder Auftreiber-Vorschlagslisten bestätigen!

| Alm/Gemeinschaftsweidebestand                                                                                                    | Vorschlagsliste bestätigen!                                                                      |
|----------------------------------------------------------------------------------------------------|--------------------------------------------------------------------------------------------------|
| neue Alm-/Weidemeldung er tellen 2 Auftreiber-Vorschlagsliste(n) bestätigen                                                                                                    | Ohrmarke Tierinfo zeigen                                                                         |
| <ul> <li>Bitte beachten Sie, dass die Alm-/Weidemeldung nur vom Alm-/Weidebetrieb (Zugangsb<br/>macht lediglich eine Eintragung im Bestandsverzeichnis. Wenn Sie nicht der Alm-/Weide-<br/>durch.</li> </ul>                                                                                         | etrieb) durchgeführt wird, der Herkunftsbetrieb<br>Zugangsbetrieb sind, führen Sie keine Meldung |
| Alle Vorschlagslisten drucken<br>Über diesen Link werden alle Vorschlagslisten, die von Auftreibern (Herkunftsbetrieben) für<br>wurden, aufgelistet und können über das bekannte Druckfenster ausgedruckt werden. Wic<br>Alm/Weidemeldung RINDER mit Ihrer Alm-/Weidebetriebsnummer ausschlaggebend. | r Ihre Alm/Weidebetriebsnummer gespeichert<br>chtiger Hinweis: Für die Antragstellung ist die    |
| Auswahl Stichtag oder Jahr oder Rinder für Korrektur des Abtriebs                                                                                                    |                                                                                                  |
| ● Stichtag: 09.03.2021 2 Jahr: Bitte wählen ○ Rinder für Korrektu                                                                                                    | r des Abtriebs anzeigen 🛛                                                                        |

### Schritt 4:

Wählen Sie den jeweiligen Herkunftsbetrieb aus!

| Alm-/Weidemeldung                                                                                                    | mittels Vorschlagsliste (* Pflichtfeld)                                                                                                    |                                                                  | ×                                                           |
|----------------------------------------------------------------------------------------------------|----------------------------------------------------------------------------------------------------|------------------------------------------------------------------|-------------------------------------------------------------|
| <ul> <li>Bitte beachten Sie,</li> <li>Für die Antragstellu<br/>im aktuellen Merkb</li> <li>Alm-/Weidebetrieb: *</li> </ul> | dass die Alm/Weidemeldung RINDER erst nach de<br>ung "gemolkene Kuh" gemäß OPUL-Kriterien ist die<br>latt "OPUL" zur Maßnahme "Alpung und Behirtung"<br>19997393 - Musteralm | 1 Auftrieb erfolgen kann!<br>Angabe vom Alm-/Weidebetrieb aussch | nlaggebend (genauere Erklärung finden Sie<br>Nählen Sie den |
| Herkunftsbetrieb:                                                                                                    | Bitte wählen<br>2101 - MAX MUSTERMANN TEILBETRIEB<br>2305 - MAX MUSTERMANN BETRIEB                                                                                           | Herl                                                             | kunftsbetrieb aus!                                          |
| Schließen                                                                                                    |                                                                                                    |                                                                  | (Senden)                                                    |

### Schritt 5:

Hier können Sie den Vorschlag des Auftreibers bei Bedarf korrigieren und durch den Button "senden" bestätigen

Es sind hier bei Bedarf die Daten der entsprechenden Tiere zu korrigieren bzw. zusätzliche Tiere zu erfassen! Herdenauftriebs- bzw. –abtriebsdatum nur verwenden, wenn alle Tiere dieses Vorschlages den selben Termin haben!

| m aktuellen Merk<br>m-/Weidebetrieb: *  | blatt "ÖPUL" zur Ma | ßnahme "Alpung und Beh<br>ralm             | irtung")                           |              |   |  |
|-----------------------------------------|---------------------|--------------------------------------------|------------------------------------|--------------|---|--|
| erkunftsbetrieb:<br>erdenauftriebsdatur | 2305 - MAX MUST     | ERMANN BETRIEB                             | erdenabtriebsdatum: Bitte wählen   | <b>1</b>     |   |  |
| Ohrmarke                                | *                   | Auftriebsdatum *                           | voraussichtliches Abtriebsdatum    | * gemalk Kub |   |  |
| .Rind AT 07 942                         | 3 647               | 08.03.2021                                 | 05.10.2021                         | 3            | × |  |
| .Rind AT 11 563                         | 3 347               | 08.03.2021                                 |                                    | 3            | × |  |
| Rind AT 49 794                          | 9 216               | 08.03.2021                                 | Ø 05.10.2021                       | 3            | × |  |
| Rind AT 80 831                          | 3 445               | 08.03.2021                                 | Ø 05.10.2021                       | 3            | × |  |
| 6.Rind Ohrmarke                         | )                   | Bitte wählen                               | 🛗 3 Bitte wählen                   | 3            |   |  |
|                                         |                     | Bei Bedarf korr<br>ergänzen und<br>bestäti | igieren bzw.<br>mit senden<br>gen! |              |   |  |

Danach können Sie weitere Vorschlagslisten bestätigen!

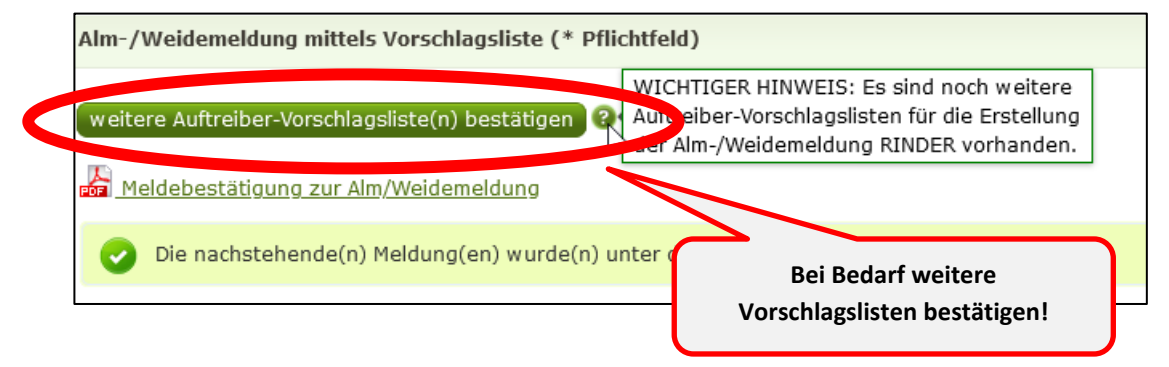

Es kann auch wie gewohnt eine herkömmliche Alm/Weidemeldung ohne Verwendung von Vorschlaglisten erfasst werden!

Zur Kontrolle ist ein Ausdruck der Vorschlaglisten jedenfalls zu empfehlen!

|                         | Alm/Gemeinschaftsweidebestand                                                                                                    |
|-------------------------|----------------------------------------------------------------------------------------------------|
| Hier können Sie         | neue Alm-/Weidemeldung erstellen 2 Auftreiber-Vorschlagsliste(n) bestätigen Ohrmarke Tierinfo zeigen                                                                                                    |
| die<br>Vorschlagslisten | <ul> <li>Bitte beachten Sie, dass die Alm-/Weidemeldung nur vom Alm-/Weidebetrieb (Zugangsbetrieb) durchgeführt wird, der Herkunftsbetrieb<br/>macht lediglich eine Eintragung im Bestandsverzeichnis. Wenn Sie nicht der Alm-/Weide-Zugangsbetrieb sind, führen Sie keine Meldung</li> </ul>                                                                                             |
| ausdrucken!             | Alle Vorschlagslisten drucken<br>Über diesen Link werden alle Vorschugslisten, die von Auftreibern (Herkunftsbetrieben) für Ihre Alm/Weidebetriebsnummer gespeichert<br>wurden, aurgenstet und können über das bekannte Druckfenster ausgedruckt werden. Wichtiger Hinweis: Für die Antragstellung ist die<br>Alm/Weidemeldung RINDER mit Ihrer Alm-/Weidebetriebsnummer ausschlaggebend. |
|                         | Auswahl Stichtag oder Jahr oder Rinder für Korrektur des Abtriebs <ul> <li>Stichtag: 09.03.2021</li> <li>O Jahr: Bitte wählen </li> <li>Rinder für Korrektur des Abtriebs anzeigen</li> </ul>                                                                                                    |

Beenden sie mit dem Button "Abmelden"

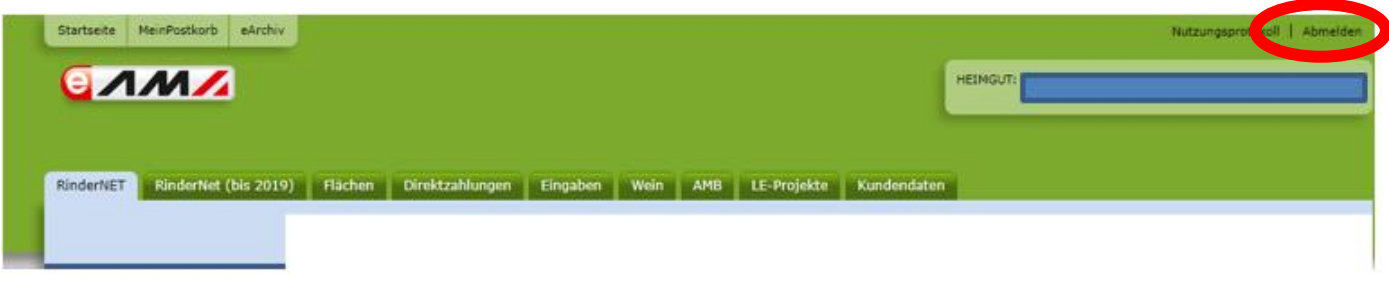

 Wenn sie unter Kundendaten eine E-Mail Adresse hinterlegt haben, so bekommen sie zur Erinnerung eine Nachricht, dass das voraussichtliche Abtriebsdatum erreicht ist und eine Meldung zu erfolgen hat.

Das tatsächliche Abtriebsdatum ist jedenfalls aktiv zu melden!

### Abtriebsmeldung:

Dazu können im Alm/Weidebestand verschiedene Filter gesetzt werden und nach Auswahl der entsprechenden Tiere (auch Mehrfachauswahl) die Meldungen bestätigt bzw. bearbeitet werden!

| Suc  | ne         |                   |           |                 |                              |                          |                       | Export:              | CSV Drucken                                |
|------|------------|-------------------|-----------|-----------------|------------------------------|--------------------------|-----------------------|----------------------|--------------------------------------------|
| alle | anzei      | igen (4)          | Herkunfts | betrieb: alle a | nzeigen                      | ~                        | >                     | Spalten ein          | /ausblenden 🗸                              |
| 11   | Info<br>11 | Ohrmarke<br>11    | betrieb   | datum<br>11     | Meldedatum<br>Auftrieb<br>11 | Abtriebs-<br>datum<br>11 | Meldedatum<br>Abtrieb | gemolk.<br>Kuh<br>11 | Abtriebsdatum<br>bearbeiten/<br>bestätigen |
| ~    |            | AT 07 9423 647    | 2305      | 08.03.2021      | 09.03.2021                   | 05.10.2021               |                       | Nein                 | bearbeiten                                 |
| ~    |            | AT 11 5638 347    | 2305      | 08.03.2021      | 09.03.2021                   | 05.10.2021               |                       | Nein                 | bearbeiten                                 |
|      |            | AT 49 7949 216    | 2305      | 08.03.2021      | 09.03.2021                   | 05.10.2021               |                       | Ja                   | bearbeiten                                 |
|      |            | AT 80 8318 445    | 2305      | 08.03.2021      | 09.03.2021                   | 05.10.2021               |                       | Nein                 | bearbeiten                                 |
|      | alle an    | gezeigten aus-/al | owählen   |                 |                              | 1                        | Abtrieb für gewä      | ihlte Rinder b       | earb./bestätigen                           |

In dieser Maske die Daten entweder für die gesamte Herde oder für die einzelnen Tiere korrigieren und senden!

| <u>bsdatum</u> * gemolk. Kul |                               |                | and the second second se | 21               | triebsdatum: 26.09.20 | erdenab |
|------------------------------|-------------------------------|----------------|----------------------------------------------------------------------------------------------------|------------------|-----------------------|---------|
|                              | tatsächliches Abtriebsdatum * | Auftriebsdatum | Meldedatum                                                                                                    | Herkunftsbetrieb | Ohrmarke              |         |
| Nein                         | 05.10.2021                    | 08.03.2021     | 09.03.2021                                                                                                    | 2305             | AT 07 9423 647        | Rind    |
| 😭 😧 Nein                     | 05.10.2021                    | 08.03.2021     | 09.03.2021                                                                                                    | 2305             | AT 11 5638 347        | Rind    |
| <b>e</b>                     | 05.10.2021                    | 08.03.2021     | 09.03.2021                                                                                                    | 2305             | AT 11 5638 347        | 2.Rind  |

Nähere Infos dazu und Allgemein zum Rindernet finden Sie unter <u>www.ama.at/Fachliche-Informationen/eAMA-</u> Das-Internetserviceportal